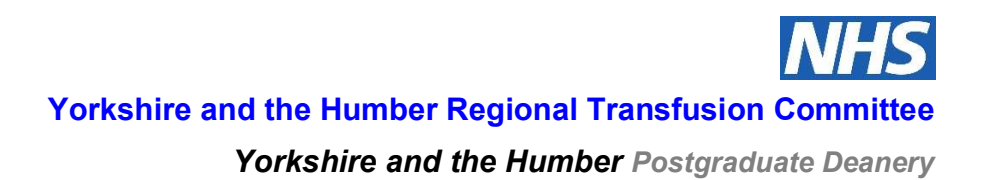

# Step by Step Guide: How to record achievement of venepuncture & blood transfusion competency assessments on Electronic Staff Record (ESR)

Fran Hartley, Yorkshire and the Humber Regional Transfusion Practitioner Group

Janette Gibson, Organisational Learning Coordinator, Leeds Teaching Hospitals NHS Trust

Author: Owner: Date of issue: Version: Approved by: Review date:

This guide illustrates how to electronically record an individual's achievement of competency assessment in transfusion related topics relevant to NBTC (National Blood Transfusion Committee) Requirements for Training and Assessment in Transfusion (2016) by using handy shortcuts to find the relevant competency assessment ESR code.

Entering data exactly as shown below will ensure an individual's staff record is 'transferable' across the Yorkshire & Humber region and help to prevent unnecessary re-assessment of clinical staff when they move Trusts.

NB: Once data has been correctly entered, it will then be possible to 'run' a full 'NHSLA litigation report' using the relevant competency assessment ESR codes, to establish local Trust compliance with NBTC Requirements for Training and Assessment in Transfusion (2016) & all of the competency assessments.

### Step by step guide:

1. Open Oracle/ESR and click on 'Learning Administration'

| - Oracle Applications Home Page - Wind                                          | ows internet explorer                                                                                                | and the second second second second second second second second second second second second second second second |                                                                                                    |                                       |
|---------------------------------------------------------------------------------|----------------------------------------------------------------------------------------------------|----------------------------------------------------------------------------------------------------|----------------------------------------------------------------------------------------------------|---------------------------------------|
| 🕘 🗸 🖉 https://esr.mhapp.nhs.uk/OA_F                                             | ITML/OA.jsp?OAFunc=OAHOMEPAGE                                                                                        |                                                                                                    | Google                                                                                                    | Q                                     |
| oogle                                                                           | 🔽 🛃 Search 🔹 🖶 🐨 🖤                                                                                                   | 🎫 🕂 👘 🔹 🖾 Share ד 🔊                                                                                              | 🔹 🔬 Check 🔹 🥘 Translate 🔹 🍠 AutoFill 🔹 🎐                                                                                                    | 🤸 🔹 🌙 Sign In                         |
| 🔗 🌈 Oracle Applications Home Page                                               |                                                                                                    |                                                                                                    | 🟠 • 🗟 - 🖶 • 🔂 P                                                                                                    | age 🔹 🍈 Tools 👻                       |
|                                                                                 | an Pulla                                                                                                    |                                                                                                    | and the second second second second second second second second second second second second second second second                                                                                                    |                                       |
|                                                                                 | ss Suite                                                                                                    |                                                                                                    | Logout Preferences Help                                                                                                    | )                                     |
|                                                                                 |                                                                                                    |                                                                                                    | Logged In As 29                                                                                                    | 8FHARTLEY01                           |
| racle Applications Home Page                                                    |                                                                                                    |                                                                                                    | · · · · · · · · · · · · · · · · · · ·                                                                                                    |                                       |
| Navigator                                                                       |                                                                                                    |                                                                                                    | Favorites                                                                                                    |                                       |
|                                                                                 |                                                                                                    |                                                                                                    | You have not selected any favorites Ple                                                                                                    | ersonalize                            |
| 298 e-Learning User<br>298 Learning Administration                              | Please select a responsibility.                                                                                      |                                                                                                    | "Personalize" button to set up your favo                                                                                                    | rites.                                |
|                                                                                 |                                                                                                    |                                                                                                    |                                                                                                    |                                       |
|                                                                                 | Loc                                                                                                    | rout Proforances Help                                                                                            |                                                                                                    |                                       |
|                                                                                 | LVg                                                                                                    | out meletences nelp                                                                                              | Copyright (c) 2006, Oracle                                                                                                    | e. All rights reserved                |
|                                                                                 |                                                                                                    |                                                                                                    |                                                                                                    |                                       |
|                                                                                 |                                                                                                    |                                                                                                    |                                                                                                    |                                       |
|                                                                                 |                                                                                                    |                                                                                                    |                                                                                                    |                                       |
|                                                                                 |                                                                                                    |                                                                                                    |                                                                                                    |                                       |
|                                                                                 |                                                                                                    |                                                                                                    |                                                                                                    |                                       |
|                                                                                 |                                                                                                    |                                                                                                    |                                                                                                    |                                       |
|                                                                                 |                                                                                                    |                                                                                                    |                                                                                                    |                                       |
|                                                                                 |                                                                                                    |                                                                                                    |                                                                                                    |                                       |
|                                                                                 |                                                                                                    |                                                                                                    |                                                                                                    |                                       |
|                                                                                 |                                                                                                    |                                                                                                    |                                                                                                    |                                       |
|                                                                                 |                                                                                                    |                                                                                                    |                                                                                                    |                                       |
|                                                                                 |                                                                                                    |                                                                                                    |                                                                                                    |                                       |
|                                                                                 |                                                                                                    |                                                                                                    |                                                                                                    |                                       |
|                                                                                 |                                                                                                    |                                                                                                    |                                                                                                    |                                       |
|                                                                                 |                                                                                                    |                                                                                                    |                                                                                                    |                                       |
| ://esr.mhapp.nhs.uk/OA_HTML/OA.jsp?OAFunc=                                      | =OAHOMEPAGE&akRegionApplicationIc                                                                                    | l=0&navRespId=52367&navRespA                                                                                     | App 🖌 🗸 Trusted sites                                                                                                    |                                       |
| instant if its of its per per ent                                               |                                                                                                    |                                                                                                    |                                                                                                    | <b>a</b> 100%                         |
| start 🕈 🖉 🖾 🖬 🗖                                                                 | 阪 2 Novell Gr 🔹 📑 Do                                                                                                 | icument1 🛛 🌈 Oracle Appli                                                                                        | ic 🖉 https://esr.m 📫 🌾 🔬 🗊                                                                                                    | € 100%                                |
|                                                                                 | 🥎 2 Novell Gr 🔹 🔮 Do                                                                                                 | icument1 🧭 Oracle Appl                                                                                           | c € https://esr.m 🗍 📢 🔊                                                                                                    | € 100%<br>♦ N @ V2 08                 |
| uthor:                                                                          | Fran Hartley & Jane                                                                                                  | ette Gibson, Leeds                                                                                               | r ∕∂https://esr.m 2 0 €€                                                                                                    | € 100% ·<br>◆ N ( 2 08                |
| uthor:                                                                          | Fran Hartley & Jane<br>Yorkshire and the H                                                                           | ette Gibson, Leeds<br>Iumber Regional T                                                                          | t Chttps://esr.m   Compared to the second second se | €, 100%<br><b>() N (© V2</b> 00       |
| wuthor:<br>Wor:<br>Date of issue:                                               | Fran Hartley & Jane<br>Yorkshire and the H<br>March 2020                                                             | ette Gibson, Leeds<br>Iumber Regional T                                                                          | t Chttps://esc.m<br>Caching Hospitals NHS Trust<br>ransfusion Committee                                                                                                    | €, 100%<br><b>() N (© V2</b> 00       |
| Author:<br>Dwner:<br>Date of issue:<br>Version:                                 | Fran Hartley & Jane<br>Yorkshire and the H<br>March 2020<br>3: Step by Step Gu                                       | reument Corade App<br>ette Gibson, Leeds<br>lumber Regional T<br>ide Recording Ven                               | Teaching Hospitals NHS Trust<br>ransfusion Committee                                                                                                    | €,100% ·                              |
| Author:<br>Dwner:<br>Date of issue:<br>(ersion:<br>Approved by:                 | Fran Hartley & Jane<br>Yorkshire and the H<br>March 2020<br>3: Step by Step Gu<br>Yorkshire and the H                | ette Gibson, Leeds<br>Iumber Regional T<br>ide Recording Ven<br>Iumber Postgradua                                | t <u>Chttps://ex.m</u>                                                                                                    | ® 100% .<br><b>* N ₪ </b> ¥2 088<br>R |
| Author:<br>Dwner:<br>Date of issue:<br>'ersion:<br>upproved by:<br>leview date: | Fran Hartley & Jane<br>Yorkshire and the H<br>March 2020<br>3: Step by Step Gui<br>Yorkshire and the H<br>March 2023 | ette Gibson, Leeds<br>Iumber Regional T<br>ide Recording Ven<br>Iumber Postgradua                                | Teaching Hospitals NHS Trust<br>ransfusion Committee<br>epuncture Achievement onto ESI<br>ate Deanery                                                                                                    | ®, 100% ·                             |
| uthor:<br>wner:<br>ate of issue:<br>ersion:<br>pproved by:<br>eview date:       | Fran Hartley & Jane<br>Yorkshire and the H<br>March 2020<br>3: Step by Step Gu<br>Yorkshire and the H<br>March 2023  | ette Gibson, Leeds<br>lumber Regional T<br>ide Recording Ven<br>lumber Postgradua                                | Teaching Hospitals NHS Trust<br>ransfusion Committee<br>epuncture Achievement onto ESF<br>ate Deanery                                                                                                    | ® 100% ·<br><b>◇ N © </b> ♥2 083<br>R |

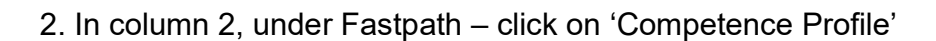

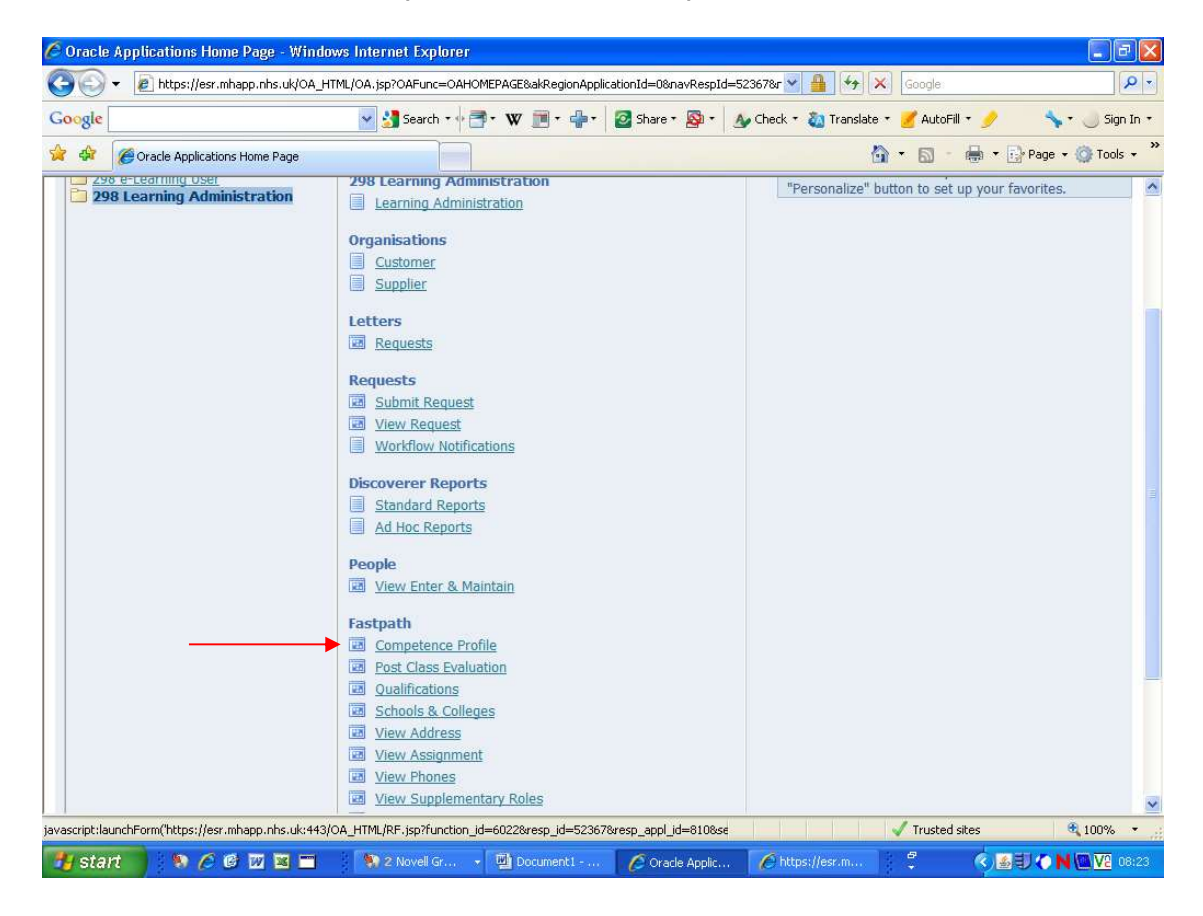

Author: Owner: Date of issue: Version: Approved by: Review date:

3. The 'Find Person' box will appear. Enter the name of the person you want to enter using the first 3 letters of the last name, followed by %, then the first 3 letters of the first name followed by %, e.g. for Frances Hartley, enter har%fra%. Then click on 'Find' or press 'Enter'.

| 🛃 Oracle Applicatio          | ns - PROD - ESR Release V12.1.1.0A (with DM24.0C)       |                                     |       |
|------------------------------|---------------------------------------------------------|-------------------------------------|-------|
| <u>F</u> ile Edit ⊻iew Folde | er Tools Window Help                                    | ORACI                               | ЧE.   |
| ( 🚅 🗞 🕲 i 🇳 i                | 🎘 🍓 🍓 🖗 i 🗶 🗊 🎁 💋 🥪 i 🎜 i 🏉 🏉 🏈 🖗 i 🌄 i 📍               |                                     |       |
| O Competence Profile         |                                                         |                                     |       |
| Competence                   | Proficiency Level Status Date From Date To              |                                     |       |
| Certificatio                 | Full Name har%fra%                                      |                                     |       |
| Date                         | Next Review           Qutcomes Achieved                 |                                     |       |
| 🐉 start 🔰 😵                  | 🖉 🚱 👿 🕱 🧮 🐂 😒 2 Novell Gr 🔹 🔛 Document 1 🔅 3 Internet 🔹 | 🍯 Oracle Applic 🧷 😰 🛛 🛇 🎒 🌑 💟 🌑 🗮 💯 | 18:24 |

Author: Owner: Date of issue: Version: Approved by: Review date:

4. If a selection of names comes up, double click on the correct one and a list of all their training attended / competency assessments will appear.

| dit View Folder Tools Wind                                               |                             | OA (with DM2            | 24.0C)      |             |      |              |       |
|--------------------------------------------------------------------------|-----------------------------|-------------------------|-------------|-------------|------|--------------|-------|
| au Tien Loider Toolo Willa                                               | dow Help                    |                         |             |             |      |              | ORACL |
| b 🛛 i 🏷 🔅 🕹 🏈                                                            | ) 🔀 🗊 👘 🖻                   | a 🛃 i 🏼                 | 🗊 🌒 🥖 🎼 i i | 51?         |      |              |       |
| npetence Profile(Hartley, Miss F                                         | rances Elizabeth (Fra       | nces))                  |             |             |      |              |       |
|                                                                          |                             |                         |             |             |      |              |       |
| Current Competencies                                                     |                             |                         |             |             |      |              |       |
| Competence                                                               | Proficiency Level           | Status                  | Date From   | Date To     | _ [] | ~            |       |
| 298 MAND Safeguarding Vulr                                               | 1 - Attended Course         | Achieved                | 11-AUG-2009 | 10-AUG-2012 | 1    | <b>^</b>     |       |
| 298 MAND Safer Blood Trans                                               | 1 - Attended Course         | Achieved                | 25-JUN-2010 | 24-JUN-2013 | 1    |              |       |
| NHS MAND Safeguarding Adu                                                |                             | Achieved                | 11-AUG-2009 | 10-AUG-2012 | 1    |              |       |
| NHS NOS Clinical Health Ski                                              | 1 - Attained                | Achieved                | 02-JUN-2010 | 02-JUN-2013 | 1    |              |       |
| NHS NOS General Health Ca                                                | 1 - Attained                | Achieved                | 29-OCT-2010 | 28-OCT-2013 | 1    |              |       |
| NHS NWC Clinical Health Sk                                               | 1 - Attained                | Achieved                | 02-JUN-2010 | 02-JUN-2013 |      |              |       |
| NHS NWC Clinical Health Sk                                               | 1 - Attained                | Achieved                | 02-JUN-2010 | 02-JUN-2013 |      | - 19<br>- 19 |       |
| NHS NWC Clinical Health Sk                                               | 1 - Attained                | Achieved                | 02-JUN-2010 | 02-JUN-2013 | 1    | -            |       |
|                                                                          |                             |                         |             |             |      |              |       |
| rtification Unit Standard Qua                                            | alifications Framewor       | k Details               |             |             |      |              |       |
| rtification Unit Standard Qua<br>fethod<br>Date                          | alifications Framewor       | k Details               |             |             |      |              |       |
| rtification Unit Standard Qua<br>fethod<br>Date                          | alifications Framewor       | k Details<br>ext Review |             |             |      |              |       |
| rtification Unit Standard Qua<br>fethod<br>Date                          | alifications Framewor       | k Details<br>ext Review |             |             |      |              |       |
| rtification Unit Standard Qua<br>fethod<br>Date<br>2opy Competencies     | alifications Framewor<br>Ne | k Details               |             |             |      |              |       |
| rtification Unit Standard Qua<br>fethod<br>Date<br>2opy Competencies Qua | alifications Framewoo<br>Ne | k Details               |             |             |      |              |       |
| rtification Unit Standard Qua<br>fethod<br>Date<br>2opy Competencies Qua | alifications Framewo<br>Ne  | k Details               |             |             |      | ]            |       |
| rtification Unit Standard Qua<br>fethod<br>Date                          | alifications Framewoo<br>Ne | k Details               |             |             |      | ]            |       |
| rtification Unit Standard Qua<br>Aethod<br>Date                          | alifications Framewor<br>Ne | k Details               |             |             |      |              |       |
| rtification Unit Standard Qua<br>Aethod Date Date                        | alifications Framewor<br>Ne | k Details               |             |             |      | ]            |       |

Author: Owner: Date of issue: Version: Approved by: Review date:

5. Scroll down the page until you find a blank line. If there isn't a blank line, click on the last line to highlight it and then click on the 'new' line icon (top left).

|                                                                                                | <pre>{ Release V12.1.1.</pre>          | UA (with DM)           | 24.0C)        |              |      |     | 1.00 |    |
|------------------------------------------------------------------------------------------------|----------------------------------------|------------------------|---------------|--------------|------|-----|------|----|
| dit View Folder Tools Windo                                                                    | ow Help                                |                        |               |              |      |     | C    | R/ |
| o 🛛 i 🎝 🔅 🚳 🗳 🖗                                                                                |                                        |                        |               | <b>5</b> ?   |      |     |      |    |
| petence Profile(Hartley, Miss Fr                                                               | ances Elizabeth (Frar                  | nces))                 |               |              | E    |     |      |    |
| Current Compositor size                                                                        |                                        |                        |               |              |      |     |      |    |
| ogneni competencies                                                                            |                                        |                        |               |              | 11   |     |      |    |
| Competence                                                                                     | Proficiency Level                      | Status                 | Date From     | Date To      |      |     |      |    |
| 98IMANDISafeyuarung vun                                                                        | 1 - Attended Course                    | Achieved               | 25. ILINL2010 | 24- IUN-2013 |      |     |      |    |
| HSIMANDISafeguarding Adu                                                                       | · / atomacu obulac                     | Achieved               | 11-AUG-2010   | 10-AUG-2013  |      |     |      |    |
| HSINOSIClinical Health Ski                                                                     | 1 - Attained                           | Achieved               | 02-JUN-2010   | 02-JUN-2013  |      |     |      |    |
| VHSINOSIGeneral Health Ca                                                                      | 1 - Attained                           | Achieved               | 29-OCT-2010   | 28-OCT-2013  |      |     |      |    |
| NHSINWCIClinical Health Sk                                                                     | 1 - Attained                           | Achieved               | 02-JUN-2010   | 02-JUN-2013  |      |     |      |    |
| NHSINWCIClinical Health Sk                                                                     | 1 - Attained                           | Achieved               | 02-JUN-2010   | 02-JUN-2013  |      | 3   |      |    |
| NHSINWCIClinical Health Sk                                                                     | 1 - Attained                           | Achieved               | 02-JUN-2010   | 02-JUN-2013  | TÉ - | -   |      |    |
| Source of Proficienc                                                                           | y Rating                               |                        |               |              |      |     |      |    |
| Source of Proficienc                                                                           | y Rating                               | k Details              |               |              |      |     |      |    |
| Source of Proficienc<br>lification Unit Standard Qual<br>athod<br>Date                         | y Rating                               | k Details              |               |              | p    | 2.) |      |    |
| Source of Proficienc<br>ification Unit Standard Qual<br>ethod<br>Date<br>opy Competencies Qutc | y Rating<br>lifications Framewor<br>Ne | k Details              |               |              |      | 2.) |      |    |
| Source of Proficienc<br>ification Unit Standard Qual<br>ethod<br>Date<br>opy Competencies Qutc | y Rating                               | k Details              |               |              |      |     |      |    |
| Source of Proficienc<br>ification Unit Standard Qual<br>ethod<br>Date<br>opy Competencies Qutc | y Rating Infications Framewor<br>Ne    | k Details<br>xt Review |               |              |      |     |      |    |

Author: Owner: Date of issue: Version: Approved by: Review date:

6. In the new line, click on the '...' in the first cell to bring up the 'Competencies – Find' box

| ompetence Profile(Hartley, Miss Fi                                                        | ances Elizabeth (Frar | ices))    |             |                     |     |          |  |
|-------------------------------------------------------------------------------------------|-----------------------|-----------|-------------|---------------------|-----|----------|--|
|                                                                                           |                       |           |             |                     |     |          |  |
| Current Competencies                                                                      |                       |           | D           | <b>D</b> 1 <b>T</b> | r1  |          |  |
| 298IMANDISafer Blood Trans                                                                | 1 - Attended Course   | Achieved  | 25-JUN-2010 | 24-JUN-2013         |     | <u>.</u> |  |
| NHSIMANDISafeguarding Adu                                                                 |                       | Achieved  | 11-AUG-2009 | 10-AUG-2012         |     |          |  |
| NHSINOSIClinical Health Ski                                                               | 1 - Attained          | Achieved  | 02-JUN-2010 | 02-JUN-2013         | - Ē |          |  |
| NHSINOSIGeneral Health Ca                                                                 | 1 - Attained          | Achieved  | 29-OCT-2010 | 28-OCT-2013         | Ī   |          |  |
| NHSINWCIClinical Health Sk                                                                | 1 - Attained          | Achieved  | 02-JUN-2010 | 02-JUN-2013         | I   |          |  |
| NHSINWCIClinical Health Sk                                                                | 1 - Attained          | Achieved  | 02-JUN-2010 | 02-JUN-2013         | I   |          |  |
| NHS NWC Clinical Health Sk                                                                | 1 - Attained          | Achieved  | 02-JUN-2010 | 02-JUN-2013         | 1   | 10       |  |
| <b>↓</b>                                                                                  |                       | [         |             |                     | Π   | -        |  |
| Source of Proficience                                                                     | y Rating              |           |             |                     |     |          |  |
| Source of Proficience Pertification Unit Standard Qua Method Date Copy Competencies Quite | y Rating              | k Details |             |                     |     | ]        |  |

Author: Owner: Date of issue: Version: Approved by: Review date:

7. In the 'Competencies' box, click in the 'Find' cell and type the National Occupational Standard code for the competency assessment achieved – prefixed with %, i.e.

%CHS 132 (for Obtaining a Venous Blood Sample)
%GEN 57 (for Collecting Blood)
%CHS 101 (for Organising Receipt of Blood)
%CHS 102 (for Preparing to Administer Blood)
%CHS 103 (for Administering Blood)

**NB**: most NHS Trusts will have combined 'preparing to administer blood' and 'administering blood' for their competency assessments, therefore if this has been achieved, you will need to add both CHS 102 **and** CHS 103 to indicate competence in both parts of the one assessment.

Then click on 'Find' or press enter

Author: Owner: Date of issue: Version: Approved by: Review date:

| a Edit Vean Faldes Taala Veadam Hala                                                                                                    |                        |   | 004 |
|----------------------------------------------------------------------------------------------------|------------------------|---|-----|
| e Edit View Folder Iools Window Help                                                                                                    |                        |   |     |
| 4 8 8 1 <b>7</b> 6 4 8 9 9 X 1 1 1 1 1 1 <b>1</b> 7 6 9 9 7 1                                                                                                    |                        |   |     |
| mpetencies                                                                                                    |                        |   |     |
| nter a partial value to limit the list, % to see all values.<br>farning: Entering % to see all values may take a very long time. Entering criteria that can be<br>sed to reduce the list may be significantly faster. | Date To<br>24-JUN-2013 |   |     |
| nd[%chs132                                                                                                    | 10-AUG-2012            |   |     |
| lame                                                                                                    | 02-JUN-2013            |   |     |
|                                                                                                    | 28-OCT-2013            |   |     |
|                                                                                                    | 02-JUN-2013            | 1 |     |
|                                                                                                    | 02-JUN-2013            | 1 |     |
|                                                                                                    | 02-JUN-2013            | 1 |     |
|                                                                                                    |                        |   |     |
| Eind     QK     Çancel       Method     Next Review       Copy Competencies     Qutcomes Achieved                                                                                                    |                        |   |     |
|                                                                                                    |                        |   |     |

Alternatively, the 'full' National Occupational Standard (NOS) or National Workforce Competence (NWC) codes can be used to find the relevant title – see **appendix 1** for information.

8. Click 'OK' when the full title of the competency assessment code appears

Author: Owner: Date of issue: Version: Approved by: Review date:

| Competencies                                 |              |  |
|----------------------------------------------|--------------|--|
|                                              |              |  |
| Find NHS/NOS/Clinical Health Skills CHS132/% |              |  |
| Name                                         | Date To L    |  |
| NHS[NOS[Clinical Health Skills CHS132]       | 24-3019-2013 |  |
|                                              | 02-1UN-2012  |  |
|                                              | 28-0CT-2013  |  |
|                                              | 12-1UN-2013  |  |
|                                              | 02-JUN-2013  |  |
|                                              | 02-JUN-2013  |  |
|                                              |              |  |
|                                              |              |  |
|                                              |              |  |
|                                              | <b>P</b>     |  |
| (Eind QK Cancel)                             |              |  |
|                                              |              |  |
| Method                                       |              |  |
| Date Next Review                             |              |  |
|                                              |              |  |
| 4                                            |              |  |
| Copy Competencies Outcomes Achieved          |              |  |
|                                              |              |  |
|                                              |              |  |
|                                              |              |  |

Author: Owner: Date of issue: Version: Approved by: Review date: Fran Hartley & Janette Gibson, Leeds Teaching Hospitals NHS Trust Yorkshire and the Humber Regional Transfusion Committee March 2020
3: Step by Step Guide Recording Venepuncture Achievement onto ESR Yorkshire and the Humber Postgraduate Deanery March 2023

10

9. In the second cell, click on the '...' for 'Attained' to be entered in the cell

| Competence Profile(Hartley, Miss                                 | Frances Elizabeth (Fra              | nces))     |             |             |      |          |  |
|------------------------------------------------------------------|-------------------------------------|------------|-------------|-------------|------|----------|--|
|                                                                  |                                     |            |             |             |      |          |  |
| Current Competencies                                             |                                     |            |             |             |      |          |  |
| Competence                                                       | Proficiency Level                   | Status     | Date From   | Date To     | _ [] |          |  |
| 298 MAND Safer Blood Tran                                        | s 1 - Attended Cours                | e Achieved | 25-JUN-2010 | 24-JUN-2013 | 1    | <b>^</b> |  |
| NHS MAND Safeguarding A                                          | di                                  | Achieved   | 11-AUG-2009 | 10-AUG-2012 | 1    |          |  |
| NHSINOSIClinical Health SI                                       | ki 1 - Attained                     | Achieved   | 02-JUN-2010 | 02-JUN-2013 | 1    |          |  |
| NHS NOS General Health C                                         | a 1 - Attained                      | Achieved   | 29-OCT-2010 | 28-OCT-2013 | 1    |          |  |
| NHSINWCIClinical Health S                                        | k 1 - Attained                      | Achieved   | 02-JUN-2010 | 02-JUN-2013 | 1    |          |  |
| NHSINWCIClinical Health S                                        | k 1 - Attained                      | Achieved   | 02-JUN-2010 | 02-JUN-2013 | 1    |          |  |
| MHSIMWCIClinical Health 9                                        | k 1 - Attained                      | Achieved   | 02-JUN-2010 | 02-JUN-2013 | 1    | - 0      |  |
| Charlothan connical thealth S                                    |                                     |            |             |             |      |          |  |
| NHSINOSIClinical Health S                                        | ncy Rating                          |            |             |             |      | •        |  |
| Source of Proficie<br>Certification Unit Standard Q              | ncy Rating                          | rk Details |             |             |      |          |  |
| Certification Unit Standard Q<br>Method                          | ncy Rating<br>ualifications Framewo | rk Details |             |             |      | Ŧ        |  |
| Certification Unit Standard Q<br>Method Date Copy Competencies Q | ncy Rating ualifications Framewo    | rk Details |             |             |      | <b>•</b> |  |

Author: Owner: Date of issue: Version: Approved by: Review date:

\_

10. Click in the fourth cell and enter the date the competency assessment was achieved in the following format: 31-OCT-2011. (NB the third cells remains blank)

| □Current Competencies                             |                      |           |               |               |     |    |  |  |
|---------------------------------------------------|----------------------|-----------|---------------|---------------|-----|----|--|--|
| Competence                                        | Proficiency Level    | Status    | Date From     | Date To       |     | 2  |  |  |
| NHSIMANDISafer blood mans                         | 1 - Altendeu Course  | Achieved  | 11 ALIC 2009  | 10 ALIC 2012  |     |    |  |  |
| NHSINOSIClinical Health Ski                       | 1 - Attained         | Achieved  | 02. IUN. 2010 | 02. ILINL2013 |     |    |  |  |
| NHSINOSIGeneral Health Ca                         | 1 - Attained         | Achieved  | 29-007-2010   | 28-007-2013   | 1   |    |  |  |
| NHSINWCIClinical Health Sk                        | 1 - Attained         | Achieved  | 02-JUN-2010   | 02-JUN-2013   |     |    |  |  |
| NHSINWCIClinical Health Sk                        | 1 - Attained         | Achieved  | 02-JUN-2010   | 02-0014-2013  |     | 1. |  |  |
| NHSINWCIClinical Health Sk                        | 1 - Attained         | Achieved  | 02-JUN-2010   | 02-111N-2013  |     | 2  |  |  |
| NHSINOSIClinical Health Ski                       | 1 - Attained         | [         |               |               | - H | -  |  |  |
| Certification Unit Standard Qua<br>Method<br>Date | lifications Framewor | xt Review |               |               |     |    |  |  |
|                                                   |                      |           |               |               |     |    |  |  |

Author: Owner: Date of issue: Version: Approved by: Review date:

#### 11. Click in the fifth cell to add the date the competency assessment will expire

| acle Applications - PROD - ES     | R Release V12.1.1.    | OA (with DM: | 24.0C)      |              |       |            |                   |    |
|-----------------------------------|-----------------------|--------------|-------------|--------------|-------|------------|-------------------|----|
| Edit Yiew Folder Tools Wind       | ow Help               |              |             |              |       |            | OR                | AC |
| 🏷 🐼 i 🖉 🖄 🍓 👔                     |                       | a 🛃 i 🤞      | 😂 🌒 🖉 🎼 i i | <b>*</b> ?   |       |            |                   | _  |
| mpetence Profile(Hartley, Miss Fi | rances Elizabeth (Fra | nces))       |             |              |       |            |                   |    |
|                                   |                       |              |             |              |       |            |                   |    |
| Current Competencies              |                       |              |             |              |       |            |                   |    |
| Competence                        | Proficiency Level     | Status       | Date From   | Date To      | _ []  | ~          |                   |    |
| 298 MAND Safer Blood Trans        | 1 - Attended Course   | Achieved     | 25-JUN-2010 | 24-JUN-2013  | 1     | <b>^</b>   |                   |    |
| NHS MAND Safeguarding Adu         |                       | Achieved     | 11-AUG-2009 | 10-AUG-2012  | 1     |            |                   |    |
| NHSINOSIClinical Health Ski       | 1 - Attained          | Achieved     | 02-JUN-2010 | 02-JUN-2013  | 1     |            |                   |    |
| NHS NOS General Health Ca         | 1 - Attained          | Achieved     | 29-OCT-2010 | 28-OCT-2013  | 1     |            |                   |    |
| NHSINWCIClinical Health Sk        | 1 - Attained          | Achieved     | 02-JUN-2010 | 02-JUN-2013  | 1     |            |                   |    |
| NHS NWC Clinical Health Sk        | 1 - Attained          | Achieved     | 02-JUN-2010 | 02-JUN-2013  | 1     |            |                   |    |
| NHS NWC Clinical Health Sk        | 1 - Attained          | Achieved     | 02-JUN-2010 | 02-JUN-2013  | 1     | 1          |                   |    |
| NHS NOS Clinical Health Ski       | 1 - Attained          |              | 31-OCT-2011 |              | 70    | -          |                   |    |
| ertification Unit Standard Qua    | lifications Framewor  | k Details    |             |              |       | _          |                   |    |
| dethod                            |                       |              |             |              |       |            |                   |    |
| Date                              | Ne                    | xt Review    |             |              |       |            |                   |    |
|                                   |                       |              |             |              |       |            |                   |    |
|                                   |                       |              |             |              |       |            |                   |    |
|                                   |                       |              |             |              |       | -          |                   |    |
| Copy Competencies Quto            | comes Achieved        |              |             |              |       |            |                   |    |
|                                   |                       |              |             |              |       |            |                   |    |
|                                   |                       |              |             |              |       |            |                   |    |
|                                   |                       |              |             |              |       |            |                   |    |
|                                   |                       |              |             |              |       |            |                   |    |
|                                   |                       |              |             |              |       |            |                   |    |
| tart 🔰 🐌 🖉 🖾 🖬                    | s 📰 👘 🦬 2 No          | vell Gr 🖌    | Document1   | 3 Internet + | 🛃 Ora | cle Applic | 🖹 🧷 🖾 I 🔇 🖉 🖉 🖉 🚺 |    |

Author: Owner: Date of issue: Version: Approved by: Review date:

12. Add the date for when the competency assessment will expire, for the NPSA SPN 14 transfusion competency assessments this is normally **3 years** hence e.g. 30-OCT-2014

| icle Applications - PROD - ES    | R Release V12.1.1.    | OA (with DM) | 24.0C)      |             |   |          |   |      |
|----------------------------------|-----------------------|--------------|-------------|-------------|---|----------|---|------|
| dit Yiew Folder Tools Wind       | low Help              |              |             |             |   |          |   | ORAC |
| b 🕲 i 冬 🎘 🖉 🖉                    | 9 i 🔀 🗊 🛱 🖻           | a 🙀 i 🎿      | 😂 🎯 🥔 🎼 🚺   | ?           |   |          |   |      |
| npetence Profile(Hartley, Miss F | rances Elizabeth (Fra | nces))       |             |             |   | E        |   |      |
|                                  |                       |              |             |             |   |          |   |      |
| Current Competencies             |                       |              |             |             |   |          |   |      |
| Competence                       | Proficiency Level     | Status       | Date From   | Date To     |   | []       |   |      |
| 298 MAND Safer Blood Trans       | 1 - Attended Course   | Achieved     | 25-JUN-2010 | 24-JUN-2013 |   | <u> </u> | 1 |      |
| NHS MAND Safeguarding Ad         |                       | Achieved     | 11-AUG-2009 | 10-AUG-2012 |   | 1        |   |      |
| NHS NOS Clinical Health Ski      | 1 - Attained          | Achieved     | 02-JUN-2010 | 02-JUN-2013 |   | 1        |   |      |
| NHS NOS General Health Ca        | 1 - Attained          | Achieved     | 29-OCT-2010 | 28-OCT-2013 |   | 1        |   |      |
| NHS NWC Clinical Health Sk       | 1 - Attained          | Achieved     | 02-JUN-2010 | 02-JUN-2013 |   | 1        |   |      |
| NHS NWC Clinical Health Sk       | 1 - Attained          | Achieved     | 02-JUN-2010 | 02-JUN-2013 |   | 1        |   |      |
| NHS NWC Clinical Health Sk       | 1 - Attained          | Achieved     | 02-JUN-2010 | 02-JUN-2013 |   | 1        | 2 |      |
| NHS NOS Clinical Health Ski      | 1 - Attained          |              | 31-OCT-2011 | 30-OCT-2014 | [ |          |   |      |
| Source of Proficient             | cy Rating             |              |             |             |   |          |   |      |
| rtification Unit Standard Qua    | difications Framewor  | k Details    |             |             |   |          |   |      |
| ,                                |                       |              |             |             |   |          |   |      |
| lethod                           |                       | -            |             |             |   |          |   |      |
| Date                             | Ne                    | ext Review   |             |             |   |          |   |      |
|                                  |                       |              |             |             |   |          |   |      |
|                                  |                       |              |             |             |   |          |   |      |
| 2opy Competencies Qut            | comes Achieved        |              |             |             |   |          |   |      |
|                                  |                       |              |             |             |   |          |   |      |
|                                  |                       |              |             |             |   |          |   |      |
|                                  |                       |              |             |             |   |          |   |      |
|                                  |                       |              |             |             |   |          |   |      |
|                                  |                       |              |             |             |   |          |   |      |
|                                  |                       |              |             |             |   |          |   |      |

Author: Owner: Date of issue: Version: Approved by: Review date:

## 13. Click on the 'Save' icon - top left yellow square. The record is now saved.

# Save icon

| 👂 🥸   🏒 🔅 🦥 🍏 🐧<br>petence   Save (Hartley, Miss F | Y I 🔏 🚺 🚺 🛱        | 🖉 🙀   🦽<br>Incesi) | C O O O O   |             |    |          |   |  |
|----------------------------------------------------|--------------------|--------------------|-------------|-------------|----|----------|---|--|
|                                                    |                    |                    |             |             |    |          | 1 |  |
| Current Competencies<br>Competence                 | Proficiency Level  | Status             | Date From   | Date To     | [] |          |   |  |
| 298 MAND Safer Blood Trans                         | 1 - Attended Cours | Achieved           | 25-JUN-2010 | 24-JUN-2013 | 1  | <u> </u> |   |  |
| NHS MAND Safeguarding Ad                           | [                  | Achieved           | 11-AUG-2009 | 10-AUG-2012 | 1  |          |   |  |
| NHS NOS Clinical Health Ski                        | 1 - Attained       | Achieved           | 02-JUN-2010 | 02-JUN-2013 | 1  |          |   |  |
| NHS NOS General Health Ca                          | 1 - Attained       | Achieved           | 29-OCT-2010 | 28-OCT-2013 | 1  |          |   |  |
| NHS NWC Clinical Health Sk                         | 1 - Attained       | Achieved           | 02-JUN-2010 | 02-JUN-2013 | 1  |          |   |  |
| NHSINWCIClinical Health Sk                         | 1 - Attained       | Achieved           | 02-JUN-2010 | 02-JUN-2013 | 1  |          |   |  |
| NHS NWC Clinical Health Sk                         | 1 - Attained       | Achieved           | 02-JUN-2010 | 02-JUN-2013 | 1  | ii.      |   |  |
| NHSINOS Clinical Health Ski                        | 1 - Attained       |                    | 31-OCT-2011 | 30-OCT-2014 |    | -        |   |  |
| Source of Proficien                                | cy Rating          |                    |             |             |    |          |   |  |
| Source of Proficient                               | cy Rating          | rk Details         |             |             |    |          |   |  |

Author: Owner: Date of issue: Version: Approved by: Review date:

14. If you want to add more records of competency assessment, click in the first cell of the last line and then click on the 'new' icon top left and continue as before from point 6, above.

|                                                                                                    | R Release V12.1.1.                                                                                                    | UA (with DM | 24.UC)                                                                                                    |             |     |    |
|----------------------------------------------------------------------------------------------------|----------------------------------------------------------------------------------------------------|-------------|----------------------------------------------------------------------------------------------------|-------------|-----|----|
| lit View Folder Tools Wind                                                                                           | low Help                                                                                                    | -           |                                                                                                    |             |     | OR |
| ) 🕲 🛛 🔄 🖉 🚳 🖉 🐧                                                                                                    |                                                                                                    |             |                                                                                                    | <b>N</b> ?  |     |    |
| petence Profile(Hartley, Miss F                                                                                      | rances Elizabeth (Fra                                                                                                    | nces))      |                                                                                                    |             |     |    |
|                                                                                                    |                                                                                                    |             |                                                                                                    |             |     |    |
| Cyrrent Competencies                                                                                                 | Desferrentered                                                                                                    | Obstan      | Data Franci                                                                                                    | D-t-T-      | [1] |    |
| 981MANDISafer Blood Trans                                                                                            | 1 - Attended Course                                                                                                    | Achieved    | 25-JUN-2010                                                                                                    | 24-JUN-2013 |     |    |
| HSIMANDISafeguarding Ad                                                                                              |                                                                                                    | Achieved    | 11-AUG-2009                                                                                                    | 10-AUG-2012 |     |    |
| IHS NOS Clinical Health Ski                                                                                          | 1 - Attained                                                                                                    | Achieved    | 02-JUN-2010                                                                                                    | 02-JUN-2013 | Ť   |    |
| IHSINOSIGeneral Health Ca                                                                                            | 1 - Attained                                                                                                    | Achieved    | 29-OCT-2010                                                                                                    | 28-OCT-2013 | 1   |    |
| HSINWCIClinical Health Sk                                                                                            | 1 - Attained                                                                                                    | Achieved    | 02-JUN-2010                                                                                                    | 02-JUN-2013 |     |    |
| IHS NWC Clinical Health Sk                                                                                           | 1 - Attained                                                                                                    | Achieved    | 02-JUN-2010                                                                                                    | 02-JUN-2013 |     |    |
| IHS NWC Clinical Health Sk                                                                                           | 1 - Attained                                                                                                    | Achieved    | 02-JUN-2010                                                                                                    | 02-JUN-2013 | 1   |    |
|                                                                                                    | Construction of the second second sec | 6           | and the second second s | 1           |     |    |
| NHSINOSICIInical Health S                                                                                            | 1 - Attained                                                                                                    |             | 31-001-2011                                                                                                    | 30-OCT-2014 | JUJ |    |
| NSINOSICInical Health S····<br>Source of Proficient<br>ification Unit Standard Qua                                   | 1 - Attained<br>cy Rating                                                                                                    | k Details   | 31-001-2011                                                                                                    | 30-OCT-2014 |     |    |
| NHSINOS Clinical Health S····<br>Source of Proficient<br>ification Unit Standard Qua<br>athod                        | 1 - Attained                                                                                                    | k Details   | 31-001-2011                                                                                                    | 30-OCT-2014 |     |    |
| Source of Proficient<br>Source of Proficient<br>ification Unit Standard Qua<br>athod<br>Date                         | 1 - Attained                                                                                                    | k Details   | 31-001-2011                                                                                                    | 30-OCT-2014 |     |    |
| Source of Proficient<br>Source of Proficient<br>ification Unit Standard Qua<br>athod<br>Date                         | 1 - Attained                                                                                                    | k Details   | 31-001-2011                                                                                                    | 30-OCT-2014 |     |    |
| NHSINOSICInical Health S                                                                                             | 1 - Attained                                                                                                    | k Details   | 31-001-2011                                                                                                    | 30-OCT-2014 |     |    |
| Source of Proficient<br>Source of Proficient<br>ification Unit Standard Qua<br>athod<br>Date<br>opy Competencies Qua | 1 - Attained Ulfications Framewor Ne                                                                                                    | k Details   | 31-001-2011                                                                                                    | 30-OCT-2014 |     |    |
| Source of Proficient<br>Source of Proficient<br>ification Unit Standard Qua<br>athod<br>Date<br>opy Competencies Qua | 1 - Attained vy Rating                                                                                                    | k Details   | 31-001-2011                                                                                                    | 30-OCT-2014 |     |    |
| Source of Proficient<br>Source of Proficient<br>ification Unit Standard Qua<br>athod<br>Date                         | 1 - Attained                                                                                                    | k Details   | 31-001-2011                                                                                                    | 30-OCT-2014 |     |    |

Author: Owner: Date of issue: Version: Approved by: Review date:

Further help and information may be sought from the local Trust ESR representative or, the Yorkshire & Humber representative; Trudy Wagstaff: <u>trudy.wagstaff@nhs.net</u>

#### Appendix 1

In place of the shortcut in point 7 - If preferred, the full name for the NHS, National Occupational Standard or National Workforce Competence may be entered to find the relevant ESR code, see examples below.

The full names are:

NHS|NOS|Clinical Health Skills CHS132 NHS|NOS|GeneralHealth GEN57 NHS|NWC|Clinical Health Skills CHS101 NHS|NWC|Clinical Health Skills CHS102 NHS|NWC|Clinical Health Skills CHS103

Follow the instructions as explained in points 1 to 6 above but use NHS%NOS% for the National Occupational Standards and scroll down to find CHS132 or GEN57 (in place of point 7) and then continue with points 8 to 13 to complete the transaction.

For example:

Author: Owner: Date of issue: Version: Approved by: Review date:

| Oracle Applications - PROD - ESR Release V12.2.0.0E (with DM24.0C)                                                                                                    |                                                                                                    |                                                               |
|----------------------------------------------------------------------------------------------------|----------------------------------------------------------------------------------------------------|---------------------------------------------------------------|
| Eile Edit View Folder Tools Window Help                                                                                                    | ORACLE                                                                                                    |                                                               |
|                                                                                                    | 2 🎭 1 🐺 1 🤶                                                                                                |                                                               |
| Competence Profile(Hartby, Miss Frances Elizabeth (Frances))                                                                                                    |                                                                                                    |                                                               |
| mmodenick Hollik-Hardey Luks Frances Elacabilit (Paries a)     Cyrrent Competencies     Competence Proficiency Level Status Date F     299(LOCAL[Emergency Prop] 1 - Attended Course Achieved     17-JAN     299(LOCAL[Emergency Prop] 1 - Attended Course Achieved     17-JAN     299(LOCAL[Emergency Prop] 1 - Attended Course Achieved     17-JAN     299(LOCAL[Emergency Prop] 1 - Attended Course Achieved     17-JAN     299(LOCAL[Emergency Prop] 1 - Attended Course Achieved     17-JAN     299(LOCAL[Emergency Prop] 1 - Attended Course Achieved     17-JAN     199(SC)Inical Health Skills CH8120     NHS[NOS]Clinical Health Skills CH8130     NHS[NOS]Clinical Health Skills CH8130     NHS[NOS]Clinical He | om Date To []<br>2011 17.JAN.2012  <br>2010 30.JUN.2011  <br>NOV.2012  <br>JUN.2011  <br>DEC-2110  <br>C V |                                                               |
| Choices in list 1188                                                                                                    |                                                                                                    |                                                               |
| 🐴 Start 👘 🖓 Post-b® Softwar 🦓 Novel GroupWis 🐲 (G:) Genera                                                                                                    | ion ' 🌈 Oracle Applicatio 🌈 Oracle Applicatio.                                                             | 🌈 Oracle Applicatio 💰 Oracle Applicatio 🕜 🎄 🎄 👗 🗒 🤾 📿 🍼 15:36 |

#### Or,

Follow the instructions as explained in points 1 to 6 above but use NHS%NWC% for the National Workforce Competence and scroll down for CHS101, CHS102 and CHS103 (in place of point 7) and then continue with points 8 to 13 to complete the transaction.

For example:

Author: Owner: Date of issue: Version: Approved by: Review date: Fran Hartley & Janette Gibson, Leeds Teaching Hospitals NHS Trust Yorkshire and the Humber Regional Transfusion Committee March 2020
3: Step by Step Guide Recording Venepuncture Achievement onto ESR Yorkshire and the Humber Postgraduate Deanery March 2023

18

| 🛃 Oracle Applications - PROD - ESR Release V12.2.0.0E (with DM24.0C)                                                                                                    | _ = 🛛               |  |  |  |  |  |
|----------------------------------------------------------------------------------------------------|---------------------|--|--|--|--|--|
| Elle Edit View Folder Tools Window Help                                                                                                    |                     |  |  |  |  |  |
| (≠ > O                                                                                                    |                     |  |  |  |  |  |
| Competence Profile(Harley, Miss Frances Elizabeth (Frances))                                                                                                    |                     |  |  |  |  |  |
| Cyrrent Competencies         Competence       Proficiency Level       Status       Date To       I         298[LOCAL Emergency Prep:       1-Attended Course       Achieved       17-JAN-2011       I       I         298[LOCAL Emergency Prep:       1-Attended Course       Achieved       30-JUN-2010       30-JUN-2011       I       I         1115[Statuce       1-Attended Course       Achieved       30-JUN-2010       30-JUN-2011       I       I         1115[Statuce       1-Attended Course       Achieved       30-JUN-2010       30-JUN-2011       I       I         1115[Statuce       1-Attended Course       Achieved       30-JUN-2010       I       I       I         1115[Statuce       1-Attended Course       Achieved       30-JUN-2010       I       I |                     |  |  |  |  |  |
|                                                                                                    | Notes               |  |  |  |  |  |
| Choices in list 496                                                                                                    |                     |  |  |  |  |  |
| 🤧 start 👔 🔀 Pest-bill Soft 🚺 Novell Group 🗮 🎉 (G) General 🛛 🖉 Orade Applic 🖉 Orade Applic 🦉 Orade Applic 👘 Orade Applic 👘 Orade Applic                                                                                                    | 🕑 🏽 👗 🗐 📩 🔼 🌔 15:38 |  |  |  |  |  |

Author: Owner: Date of issue: Version: Approved by: Review date: Fran Hartley & Janette Gibson, Leeds Teaching Hospitals NHS Trust Yorkshire and the Humber Regional Transfusion Committee March 2020
3: Step by Step Guide Recording Venepuncture Achievement onto ESR Yorkshire and the Humber Postgraduate Deanery March 2023

19